## RYCHLÉ VYHLEDÁNÍ PARCELY, LV A VLASTNÍKA

a

- V katastrální mapě G klikneme na ikonu Hledat Hledat zobrazí se nám vyhledávací tabulka, ZÁLOŽKY ADRESA A PARCELY umožňují vyhledat veřejné informace v celém okrese
- Při zvolení třetí záložky VLASTNÍCI můžeme vyhledávat dle čísla parcely, listu vlastnictví a jména vlastníka informace v zájmových katastrech obce (slouží pro rychlé vyhledání parcel vlastníka (do 20 parcel vlastníka) v případě vyhledání vlastníka s velkým množstvím parcel (obec, ZD,...) je nutno využít filtr PODROBNÉ VYHLEDÁVÁNÍ v agendové aplikaci

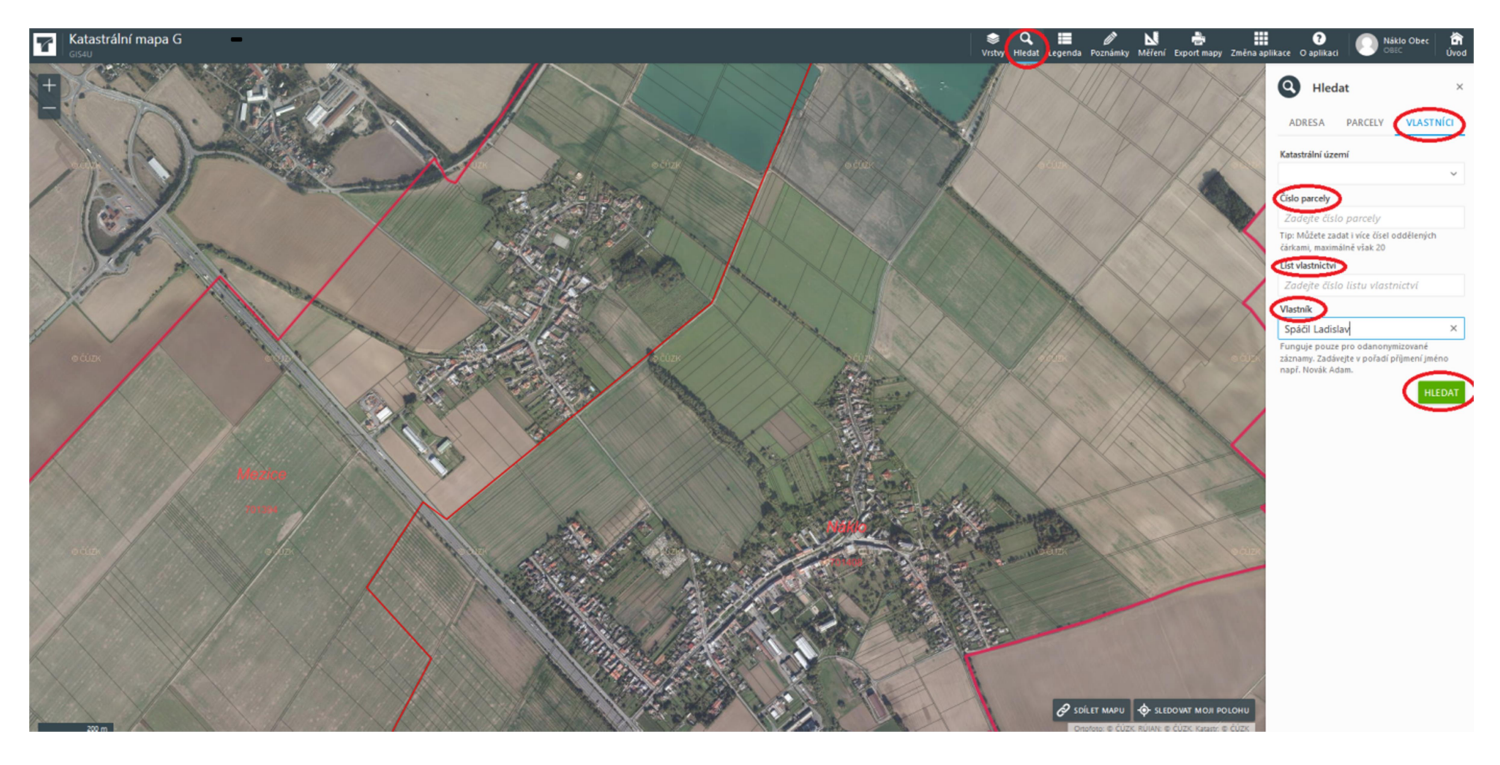

Po zadání vlastníka a stisknutí tlačítka hledat se zobrazí všechny parcely majitele

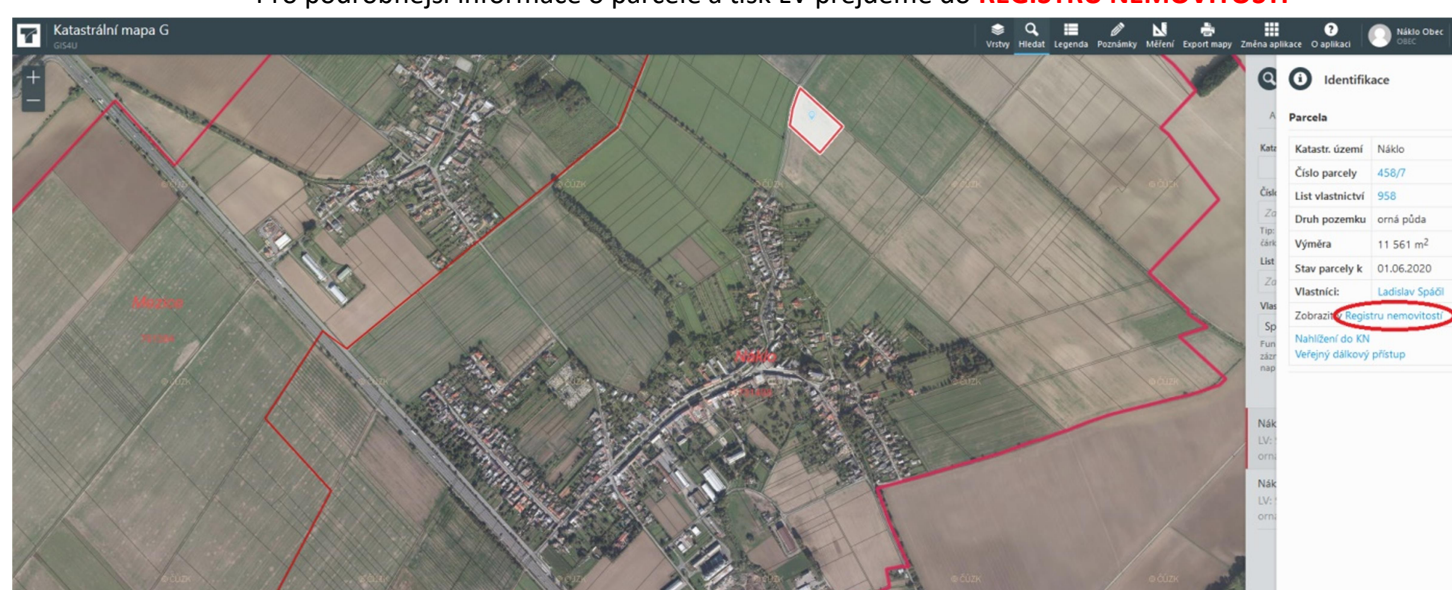

Pro podrobnější informace o parcele a tisk LV přejdeme do REGISTRU NEMOVITOSTÍ

- Zde můžeme zobrazit a vytisknout list vlastnictví či informace o parcele a o vlastnících

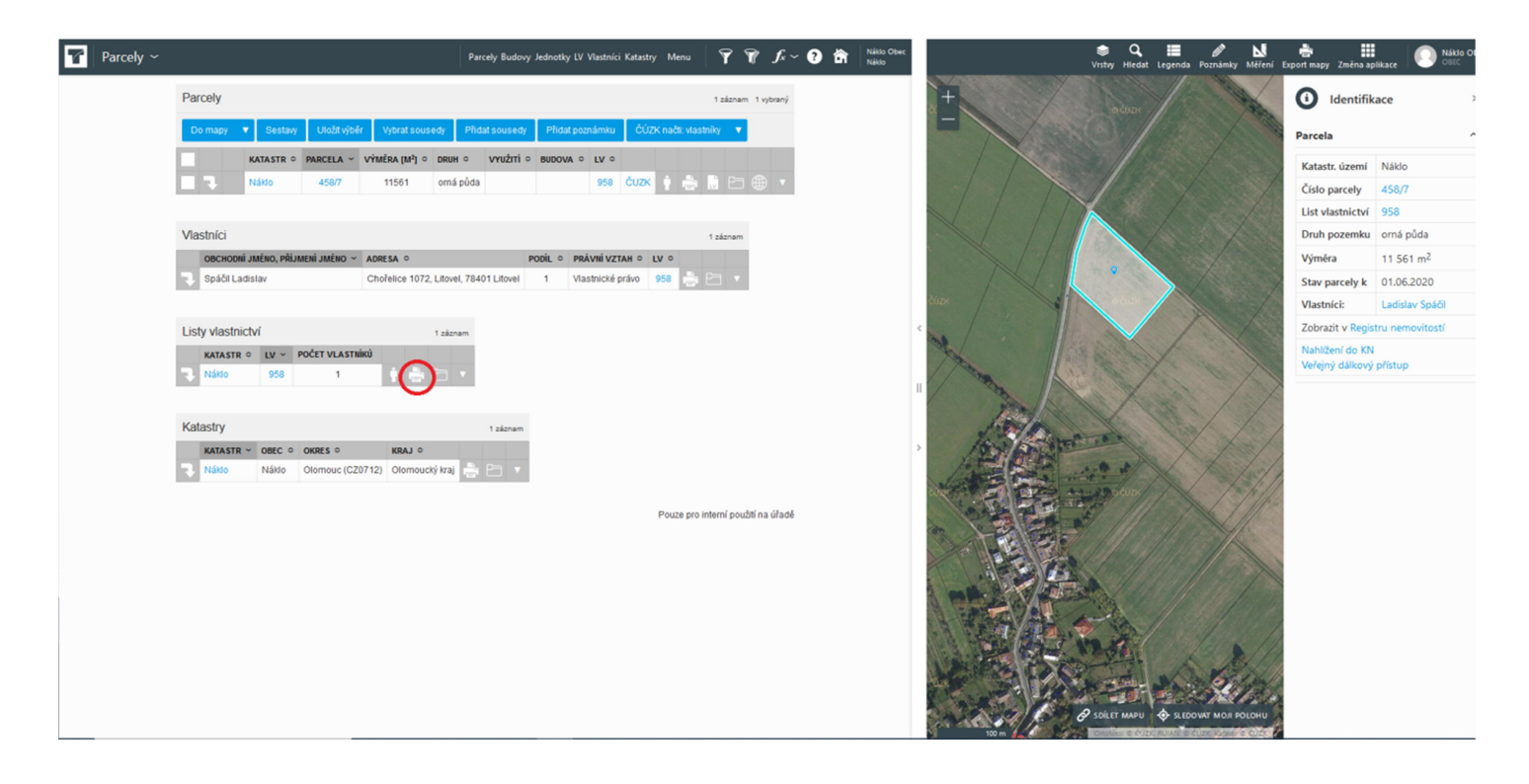

- Zobrazí se nám přehled vybraných parcel, klikneme na tlačítko do mapy a parcely se vyobrazí
- Při kliknutí na tlačítko sestavy se vyexportuje přehled parcel s vybranými informacemi buď do pdf nebo xls

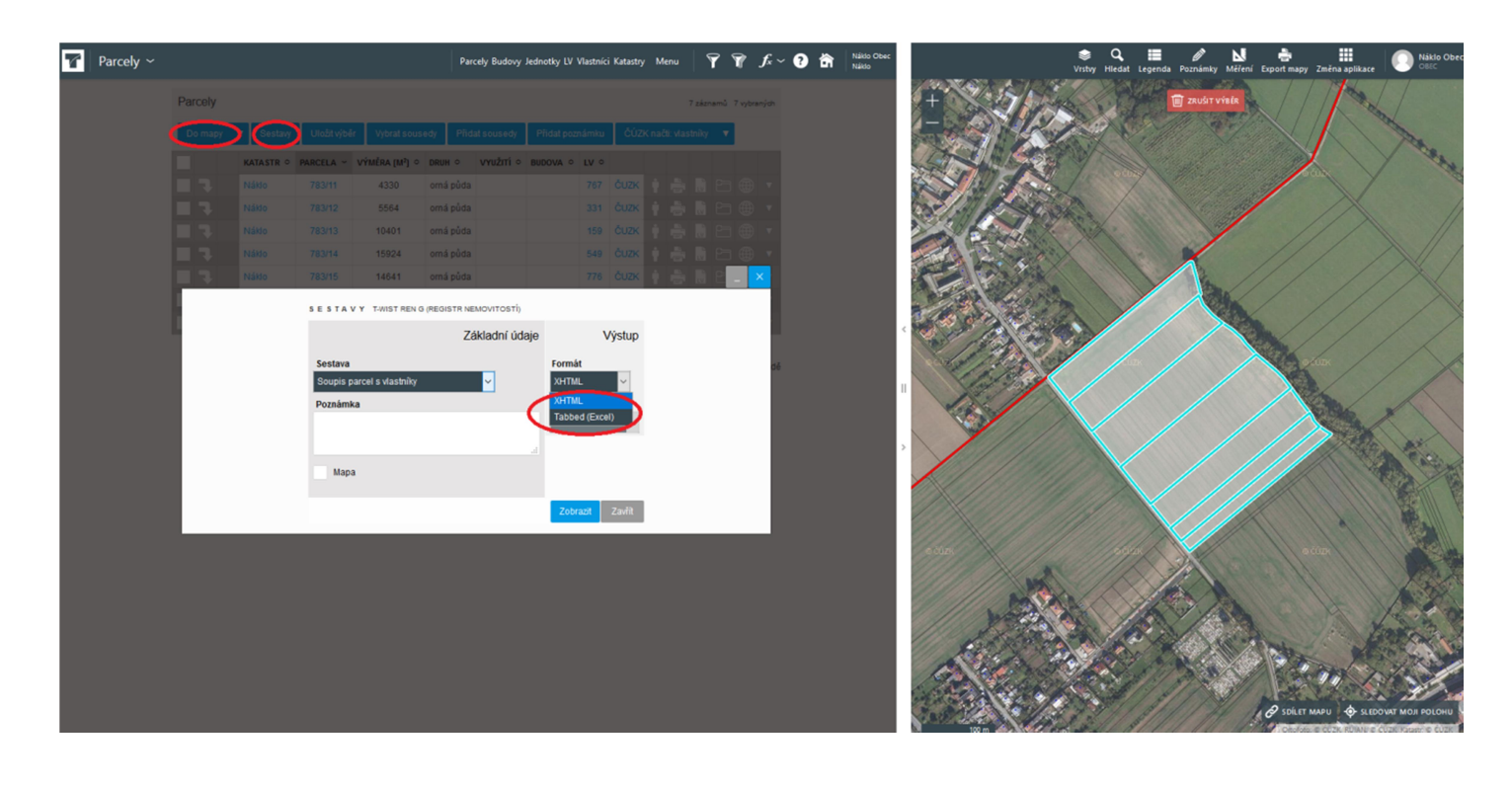

## PODROBNÉ VÝHLEDÁNÍ DLE INFORMACÍ O PARCELE, BUDOVĚ, VLASTNÍKOVI A LV

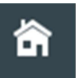

Přes ikonu Úvod

přejdeme na hlavní menu

- V agendových aplikacích klikneme na T-WIST REN G (Registr nemovitostí)
- Zde vybereme, zda chceme filtrovat informace o PARCELÁCH nebo o BUDOVÁCH
- Následně klikneme na ikonu filtru PODROBNÝ VÝBĚR (ikona trojité nálevky), následně můžeme zadat libovolný parametr na vyhledání, například IČO obce na vyjetí všech obecních pozemků, jméno vlastníka, číslo LV, druh pozemku,...) případně více filtrů (IČO obce a druh pozemku)

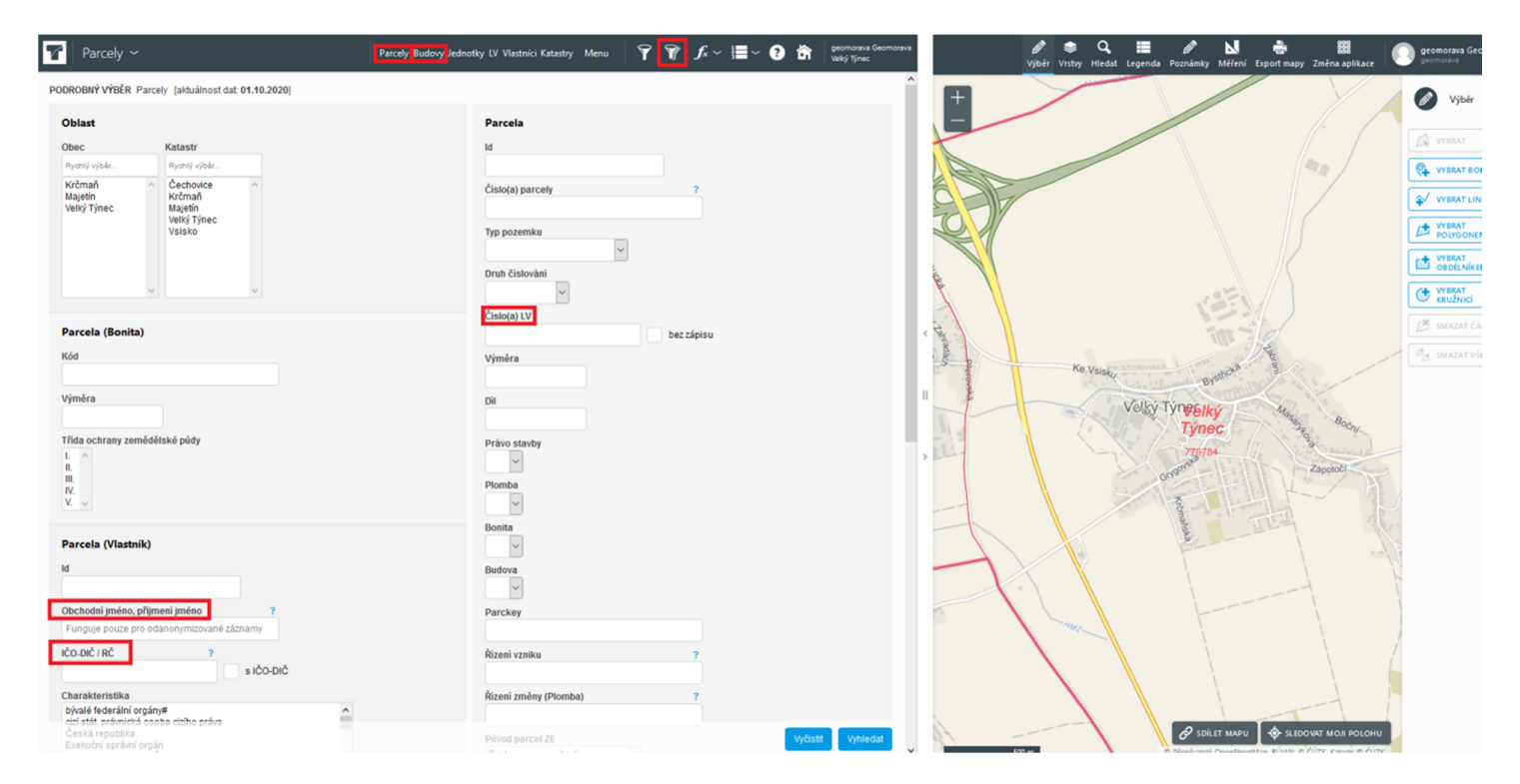

 Následně se zobrazíme kompletní přehled informací s následnou možností tisku či exportu sestav do pdf. či xls, nebo SESTAVY  Filtr na BUDOVY umožňuje vyhledat například všechny budovy s číslem popisným a vytvořit následnou sestavu

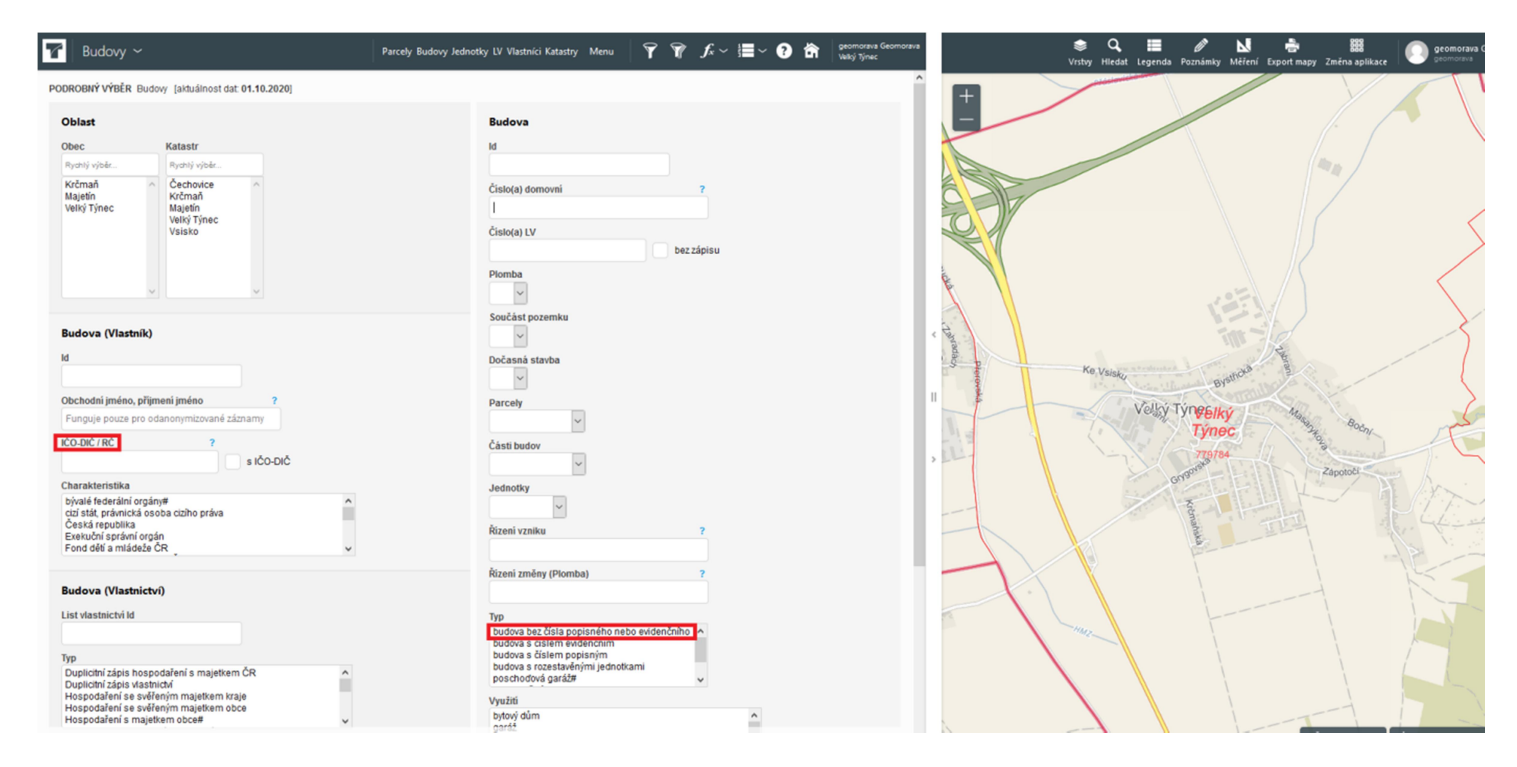